# INSTRUCTION MANUAL

## COMPUTER BACKUP STATION (front configurable)

## MODEL

**MXCB** 

## **BEFORE USE ....**

Thank you for choosing us. Before use, please check contents of the package you received as outlined below. If you have any problems or questions with the product, please contact our sales office or representatives.

#### ■ PACKAGE INCLUDES:

Computer backup station (body + base socket) .....(1)

#### MODEL NO.

Confirm Model No. marking on the product to be exactly what you ordered.

#### ■ INSTRUCTION MANUAL

This manual describes necessary points of caution when you use this product, including installation, connection and basic maintenance procedures.

## **POINTS OF CAUTION**

#### ■ CONFORMITY WITH EC DIRECTIVES

- This equipment is suitable for Pollution Degree 2 and Installation Category II (transient voltage 2500V). Basic insulation (signal input to output to power input: 300V) is maintained. Prior to installation, check that the insulation class of this unit satisfies the system requirements.
- Altitude up to 2000 meters.
- The equipment must be mounted inside a panel.
- Insert a noise filter for the power source connected to the unit. TDK-Lambda Noise Filter Model RSAN-2006 or equivalent is recommended.
- The equipment must be installed such that appropriate clearance and creepage distances are maintained to conform to CE requirements. Failure to observe these requirements may invalidate the CE conformance.
- The actual installation environments such as panel configurations, connected devices, connected wires, may affect the protection level of this unit when it is integrated in a panel system. The user may have to review the CE requirements in regard to the whole system and employ additional protective measures to ensure the CE conformity.
- Install lightning surge protectors for those wires connected to remote locations.

#### ■ POWER INPUT RATING & OPERATIONAL RANGE

 Locate the power input rating marked on the product and confirm its operational range as indicated below: 100 - 240V AC rating: 85 - 264V, 47 - 66 Hz, approx. 10VA 12 - 24V DC rating: 10.8 - 26.4V, approx. 3.5W 110V DC rating: 85 - 150V, approx. 3.5W

#### ■ GENERAL PRECAUTIONS

• Before you remove the unit from its base socket or mount it, turn off the power supply and input signal for safety.

#### ENVIRONMENT

- Indoor use.
- When heavy dust or metal particles are present in the air, install the unit inside proper housing with sufficient ventilation.
- Do not install the unit where it is subjected to continuous vibration. Do not subject the unit to physical impact.
- Environmental temperature must be within -5 to +55°C (23 to  $131^{\circ}$ F) with relative humidity within 30 to 90% RH in order to ensure adequate life span and operation.

#### WIRING

- Do not install cables close to noise sources (relay drive cable, high frequency line, etc.).
- Do not bind these cables together with those in which noises are present. Do not install them in the same duct.

#### ■ AND ....

• The unit is designed to function as soon as power is supplied, however, a warm up for 10 minutes is required for satisfying complete performance described in the data sheet.

## **COMPONENT IDENTIFICATION**

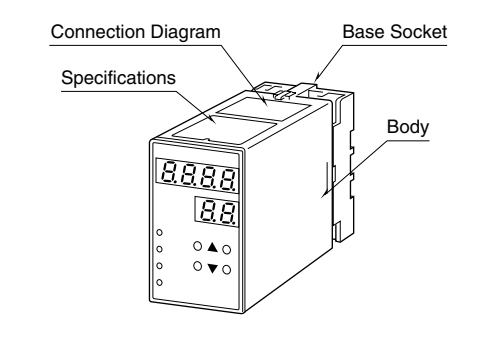

# INSTALLATION

Detach the yellow clamps located at the top and bottom of the unit to separate the body from the base socket.

#### ■ DIN RAIL MOUNTING

Set the base socket so that its DIN rail adaptor is at the bottom. Position the upper hook at the rear side of base socket on the DIN rail and push in the lower. When removing the socket, push down the DIN rail adaptor utilizing a minus screwdriver and pull.

#### ■ WALL MOUNTING

Refer to "EXTERNAL DI-MENSIONS."

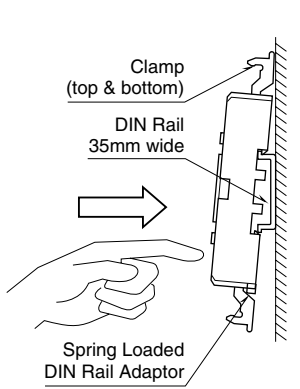

Shape and size of the base socket are slightly different with various socket types.

# **TERMINAL CONNECTIONS**

Connect the unit as in the diagram below or refer to the connection diagram on the top of the unit.

#### EXTERNAL DIMENSIONS unit: mm (inch)

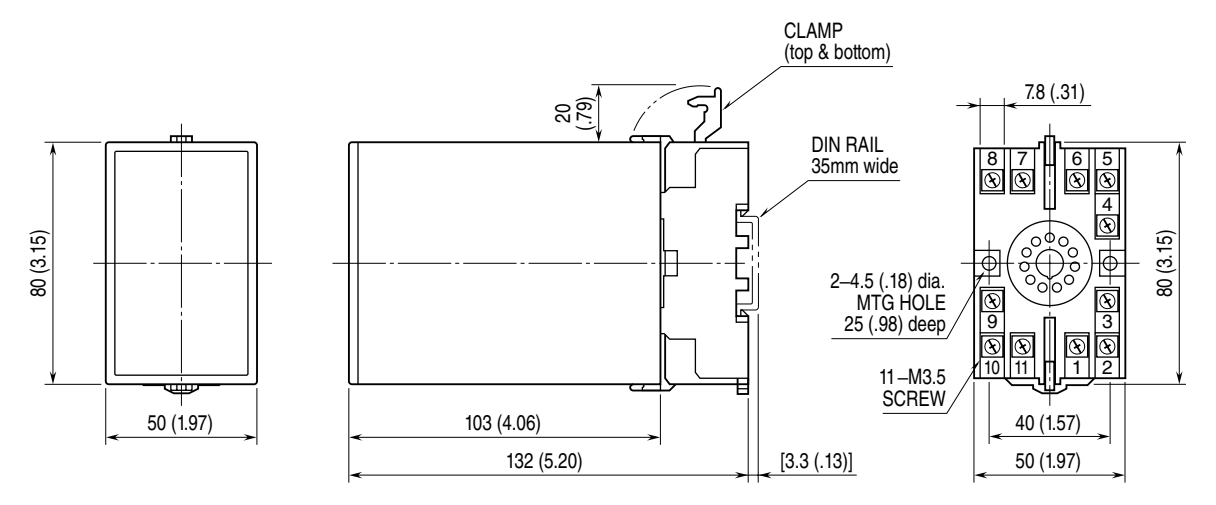

• When mounting, no extra space is needed between units.

#### ■ CONNECTION DIAGRAM

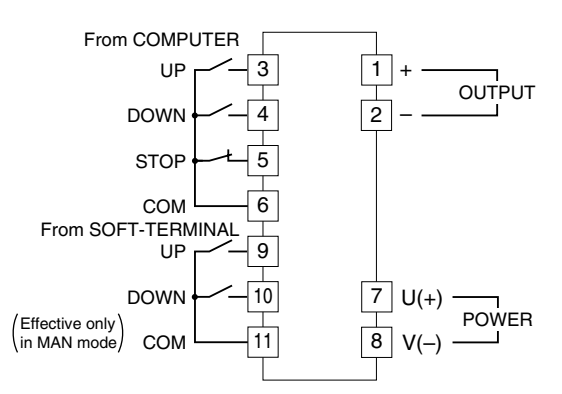

# **CONNECTION EXAMPLES**

■ Used Independently

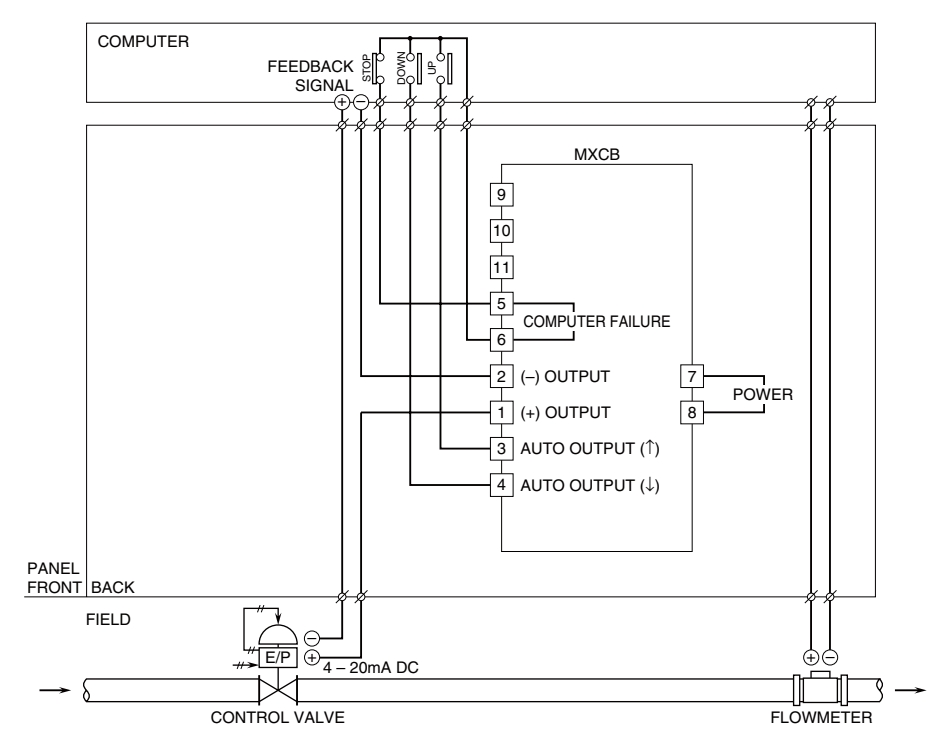

#### Used in Combination with ST/STL

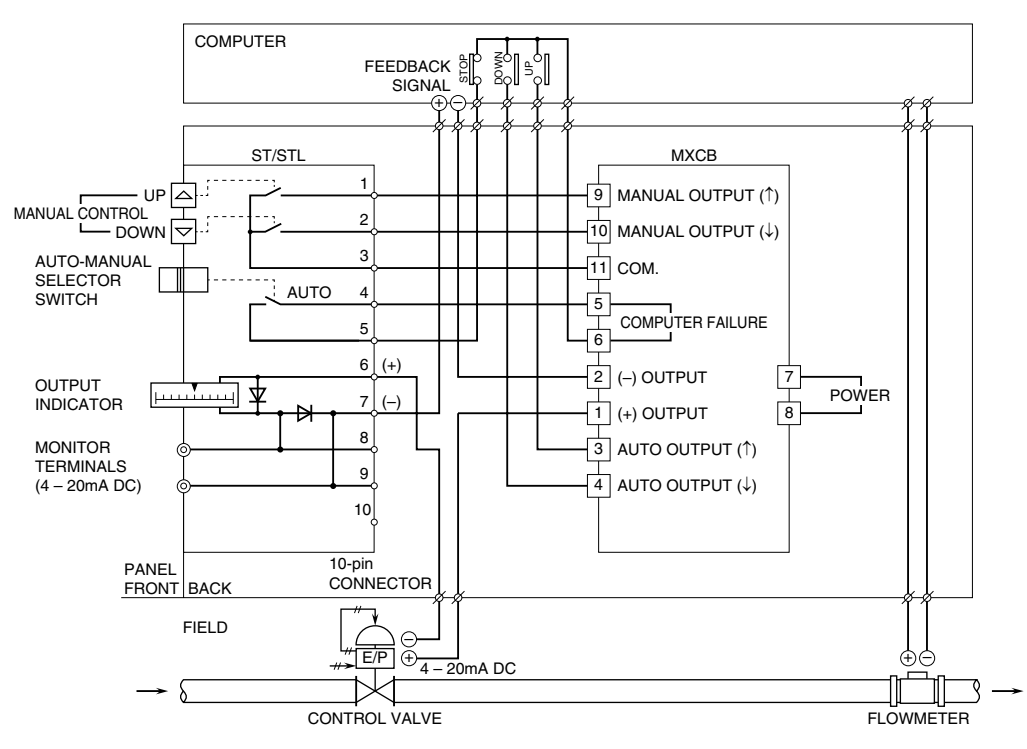

# **FRONT VIEW & PROGRAMMING**

### ■ PROGRAMMING PROCEDURE

- 1) Press ITEM UP or DOWN key until ITEM display indicates "01".
- 2) Press DATA UP or DOWN key and choose "2" on DATA display.

1: Data indication only.

- 2: All parameters are modifiable.
- 3) Press ITEM UP or DOWN key until ITEM display shows the ITEM STOP LED No. you need to change.
- 4) Press DATA UP or DOWN key and choose a DATA No. or value you DOWN LED need on DATA display.
- 5) Repeat above 3 and 4. (Entered data is stored 1 sec. after the operation has been complete.)
- 6) Press ITEM UP or DOWN key until ITEM display indicates "01".
- 7) Press DATA UP or DOWN key and choose "1" on the display.
- 8) Press ITEM UP or DOWN key until ITEM display indicates "P". DATA display shows process input. You can now check data setting by choosing ITEM No.

Note : DO NOT press UP and DOWN keys simultaneously.

| ITEM     | MDF.<br>CODE | DATA                         | CONTENTS                                                                                                    | DEFAULT      |  |  |  |
|----------|--------------|------------------------------|----------------------------------------------------------------------------------------------------|--------------|--|--|--|
| Р        | N/A          | -9999 – 9999                 | Output display in engineering unit (as set in ITEM 08/09)                                                                                                    |              |  |  |  |
| 01       |              | 1, 2, 3                      | Modification code       1       : Data indication only.         2       : All parameters are modifiable.         3       : Only ITEM 33 is modifiable.                                                                                   |              |  |  |  |
| 02       | N/A          | 0, 1, 10, 20                 | Status indication ("0" is normally indicated.)<br>0 : Normal<br>1 : E <sup>2</sup> PROM error<br>10 : PV overrange (out of -9999 to 9999)<br>20 : Output overrange (out of -15 to 115%)                                                  |              |  |  |  |
| 03/L     | 2            | -15.0 - 115.0                | Output indicated in % with ITEM 01 DATA 1 (of the range set in ITEM 29/30)<br>Loop test output with ITEM 01 DATA 2 ('L' is indicated as ITEM No.)<br>(Use DATA UP/DOWN key to set the output signal.)                                    |              |  |  |  |
| 06       | 2            | -99.99 – 99.99               | Output zero adjustment (%) (fine adj. of the value set in ITEM 29)                                                                                                    | 0.00         |  |  |  |
| 07       | 2            | -99.99 - 99.99               | Output span adjustment (%) (fine adj. of the value set in ITEM 30)                                                                                                    | 0.00         |  |  |  |
| 08<br>09 | 2<br>2       | -9999 – 9999<br>-9999 – 9999 | Display range scaling 0% *1<br>Display range scaling 100% *1                                                                                                    | 0.0<br>100.0 |  |  |  |
| 10       | 2            | 0, 1, 2, 3                   | Decimal point position 0 :<br>1 :<br>2 :<br>3 :                                                                                                    | 1            |  |  |  |
| 13       | 2            | 0, 1                         | MANUAL control mode<br>0 : Trace back mode; Goes back the preset 'trace-back time'<br>1 : Fixed value mode; Holds the preset 'initial value in MANUAL mode'                                                                              |              |  |  |  |
| 14       | 2            | -15.0 - 115.0                | Initial value in MANUAL mode                                                                                                    |              |  |  |  |
| 15       | 2            | 0 - 20                       | Trace-back time (sec.)                                                                                                    | 0            |  |  |  |
| 17       | 2            | 0, 1                         | Output stored at the loss of power<br>0 : Disable 1 : Enable                                                                                                    |              |  |  |  |
| 18       | 2            | -15.0 - 115.0                | Initial value at start-up<br>(Effective when 'Output stored at the loss of power' is disabled.)                                                                                                    |              |  |  |  |
| 19       | 2            | 1 - 999                      | UP-DOWN key response time $(0 - 100\%, \text{sec.})$                                                                                                    | 20           |  |  |  |
| 20       | 2            | 0, 1                         | <ul> <li>Transition response time</li> <li>0 : Disable; Response is determined only by UP/DOWN key response time setting.</li> <li>1 : Enable; Response increases gradually from 0% to the UP-DOWN key response time setting.</li> </ul> |              |  |  |  |
| 21       | 2            | 0, 1 - 60                    | Power-saving mode         0 : Continuous display           1 - 60 : Time before display turned off (minutes)                                                                                                    | 10           |  |  |  |
| 22       | 2            | 0, 1                         | DOWN input logic0: True at LOW or Shortcircuit(computer input)1: True at HIGH or Opencircuit                                                                                                    | 0 *2         |  |  |  |
| 23       | 2            | 0, 1                         | UP input logic0: True at LOW or Shortcircuit(computer input)1: True at HIGH or Opencircuit                                                                                                    | 0 *2         |  |  |  |
| 24       | 2            | 0, 1                         | DOWN input logic0: True at LOW or Shortcircuit(Soft-Terminal input)1: True at HIGH or Opencircuit                                                                                                    | 0 *2         |  |  |  |
| 25       | 2            | 0, 1                         | UP input logic0: True at LOW or Shortcircuit(Soft-Terminal input)1: True at HIGH or Opencircuit                                                                                                    | 0 *2         |  |  |  |

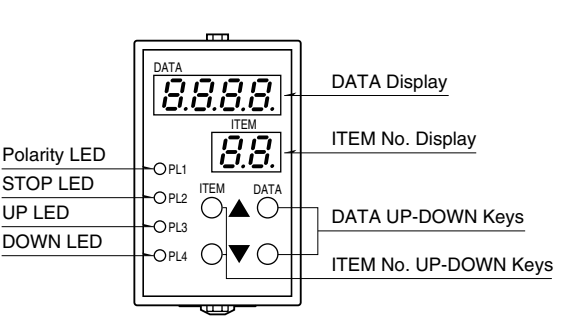

| ITEM            | MDF.<br>CODE | DATA          | CONTENTS                                              | DEFAULT |
|-----------------|--------------|---------------|-------------------------------------------------------|---------|
| 26              | 2            | 0, 1          | STOP input logic 0 : True at LOW or Shortcircuit      | 0 *2    |
|                 |              |               | (Soft-Terminal input) 1 : True at HIGH or Opencircuit |         |
| 29              | 2            | -1.00 - 1.00  | Output code V1 0% output voltage (V) *3               | -1.00   |
| 30              | 2            | -1.00 - 1.00  | 100% output voltage (V) *3                            | 1.00    |
| 29              | 2            | -10.0 - 10.0  | Output code V2 0% output voltage (V) *3               | -10.0   |
| 30              | 2            | -10.0 - 10.0  | 100% output voltage (V) *3                            | 10.0    |
| 29              | 2            | 0.0 - 20.0    | Output code Z10% output current (mA) *3               | 4.0     |
| 30              | 2            | 0.0 - 20.0    | 100% output current (mA) $^{*3}$                      | 20.0    |
| 31              | 2            | -15.0 - 114.9 | Lower output limit                                    | 0.0     |
| 32              | 2            | -14.9 - 115.0 | Upper output limit                                    | 100.0   |
| 33              | 3            | 0, 1          | Reset all settings *4                                 | 0       |
| $\overline{34}$ | N/A          |               | ROM version                                           |         |

\*1. Of the range set in ITEM 06/07. ITEM 08 < ITEM 09.

\*2. Use the default setting when combining with the ST/STL.

\*3. ITEM 29 < ITEM 30.

\*4. Press DATA UP key and choose DATA 1. Double-click DATA DOWN key. The display shows DATA 0 after the initialization is complete.

#### ■ SELECTING OUTPUT RANGE

[E.G.] -10.0 to 0.0V DC

- 1) Turn the unit into Program Mode.
- 2) 0% Output Voltage

Choose ITEM 29 – DATA -10.0.

- 3) 100% Output Voltage Choose ITEM 30 – DATA 0.0.
- 4) Turn the unit into Monitor Mode.
- 5) Set to ITEM P.

■ DISPLAY RANGE SCALING [E.G.] PV display range -10.0 to 10.0 modified to show -6500 to 350

- 1) Turn the unit into Program Mode.
- 2) Decimal Point Position Choose ITEM 10 – DATA 0.

3) 0% Scaling Value

Choose ITEM 08 – DATA -6500.

(Negative [-] range is identified with the PL1 turned on.)

4) 100% Scaling Value

Choose ITEM 09 – DATA 350.

- 5) Turn the unit into Monitor Mode.
- 6) Set to ITEM P.

#### ■ RESET ALL SETTINGS

Returning the unit into the default settings.

1) Turn the unit into Reset Mode. Choose ITEM 01-DATA

- 3.
- 2) Call up the Reset menu.
  - Choose ITEM 33 DATA 1. (Press DATA UP key.)

 Resetting Enable Double-click DATA DOWN key. DATA 0 is displayed after the initialization is complete.

4) Turn the unit into Monitor Mode.

If necessary, go to Moving Average and other adjustments. Set the unit to Monitor Mode other than for programming.

## **FUNCTIONS**

#### ■ DEFAULT SETTING

#### MXCB Used Independently

In normal operating mode, the MXCB responds to UP/ DOWN signals from the computer in the preset ramp rate. If the computer fails, this will be detected as a "STOP" command and output will be held at the value prior to the breakdown. You can increase the output signal by closing across the terminals 9 - 11, and decrease it by closing 10 - 11. The output responds in the preset ramp rate.

| COMI                  | TERM            | SIGNAL STATUS |              |                           |   |   |              |   |   |   |
|-----------------------|-----------------|---------------|--------------|---------------------------|---|---|--------------|---|---|---|
|                       | UP              | 3 – 6         | 1            | 0                         | 0 | 1 | _            | _ | _ | _ |
| Computer              | DOWN            | 4 - 6         | 0            | 1                         | 0 | 1 | _            | _ | _ | _ |
|                       | STOP            | 5 - 6         | 1            | 1                         | 1 | 1 | 0            | 0 | 0 | 0 |
| ST/STL                | UP              | 9 – 11        | -            | _                         | _ | - | 1            | 0 | 0 | 1 |
|                       | DOWN            | 10 - 11       | -            | _                         | _ | - | 0            | 1 | 0 | 1 |
| Output of th          | 1-2             | 1             | $\downarrow$ | Н                         | Η | Ŷ | $\downarrow$ | Η | Н |   |
| [Keys] 1 : 0<br>H : ] | OFF<br>Increase |               | _<br>↓       | : ON or OFF<br>: Decrease |   |   |              | F |   |   |

#### • MXCB Used in Combination with ST/STL

In normal operating mode, the MXCB responds to UP/DOWN signals from the computer in the preset ramp rate. If the computer fails, the "STOP" command will override computer output and put the unit in the manual operation mode by the ST/STL. Using the top-mounted UP or DOWN key, output can be increased or decreased in the preset ramp rate. Output signal value can be read on the top-mounted indicator.

For more precise control, use the monitor terminals. Also the computer input can be overridden with the AUTO/MANUAL selector on the Soft-Terminal. This is useful when you need to change the output quickly during automatic operation by the computer control.

## CHECKING

- 1) Terminal wiring: Check that all cables are correctly connected according to the connection diagram.
- 2) Power input voltage: Check voltage across the terminal 7-8 with a multimeter.
- 3) Output at STOP signal OFF: The output does not respond to UP (3-6) or DOWN (4-6) signals.
- 4) Output: Check that the load resistance meets the described specifications.

## **ADJUSTMENT PROCEDURE**

This unit is calibrated at the factory to meet the ordered specifications, therefore you usually do not need any calibration.

For matching the signal to a receiving instrument or in case of regular calibration, adjust the output as explained in the following.

#### ■ HOW TO CALIBRATE THE OUTPUT SIGNAL

Use a signal source and measuring instruments of sufficient accuracy level. Turn the power supply on and warm up for more than 10 minutes.

- 1) Reset all setting.
- 2) Turn the unit into Program mode.
- 3) Set the PV display to show 0.0 and adjust the output to 0% (ITEM 06).
- 4) Set the PV display to show 100.0 and adjust the output to 100% (ITEM 07).
- 5) Set the PV display to show 0.0 again and check the output.
- 6) When the output value is changed, repeat the above procedure 3) 5).
- 7) Return the unit into Monitor mode.

## MAINTENANCE

Regular calibration procedure is explained below:

#### ■ CALIBRATION

Warm up the unit for at least 10 minutes. Apply 0% and 100% input signal. Check that the output signal for the respective input signal remains within accuracy described in the data sheet. When the output is out of tolerance, recalibrate the unit according to the "ADJUSTMENT PROCEDURE" explained earlier.

## LIGHTNING SURGE PROTECTION

We offer a series of lightning surge protector for protection against induced lightning surges. Please contact us to choose appropriate models.